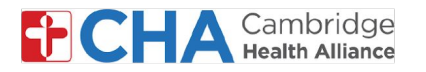

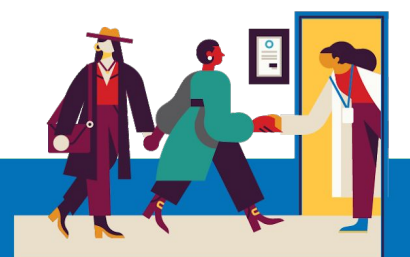

# Disability Accommodations for patients when doing a video visit on a mobile device

#### **Audio Accommodations**

1 Live Captions

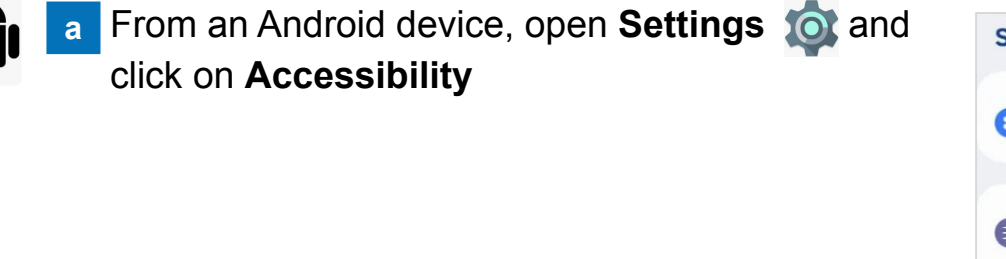

**b** Scroll down and tap on **Hearing enhancements** 

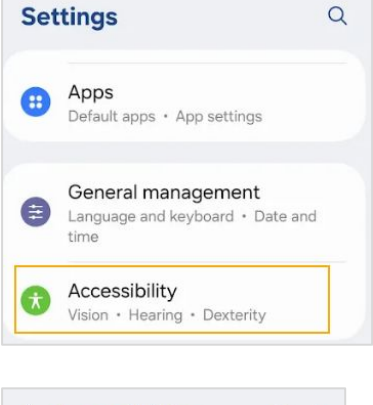

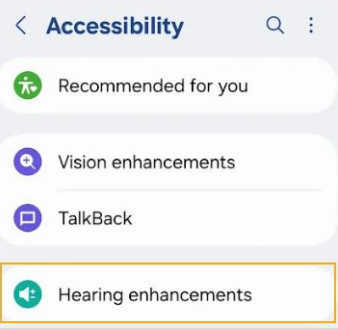

Tap on Live Caption and then toggle Use Live Captions to the On position

| < Hearing enhancements | É Live Caption                                                                     |  |  |
|------------------------|------------------------------------------------------------------------------------|--|--|
| Real Time Text         | Live Caption detects speech on your device<br>and automatically generates captions |  |  |
| Live Transcribe        | $\bigwedge^{\circ}$                                                                |  |  |
| Live Caption           |                                                                                    |  |  |
|                        | Use Live Caption                                                                   |  |  |

\*This will turn on live captions across all apps

## **Need Help?**

С

Call Health Information Management (HIM) at (617) 381-7266 from 8:00 AM - 4:30 PM ET Monday - Friday Email us at mycharthelp@challiance.org Use our online form: https://www.challiance.org/help-center/mychart-contact-us-form

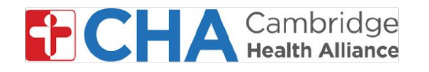

Now live captions will within the video visit. If necessary, d you can move the captions around the screen

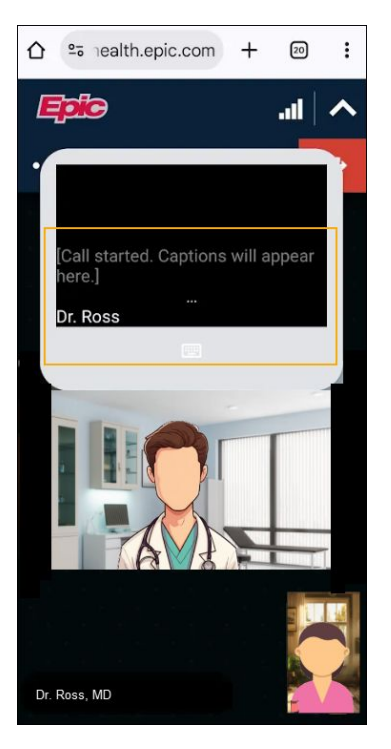

Please Note: At this time, Live Captions for video visits is not available on an iOS smartphone or tablet

## **Chat Feature within Epic Video Visit**

Click on the chat icon at the top of your video visit to use the text-based chat feature that allows for instant-messaging during the visit.

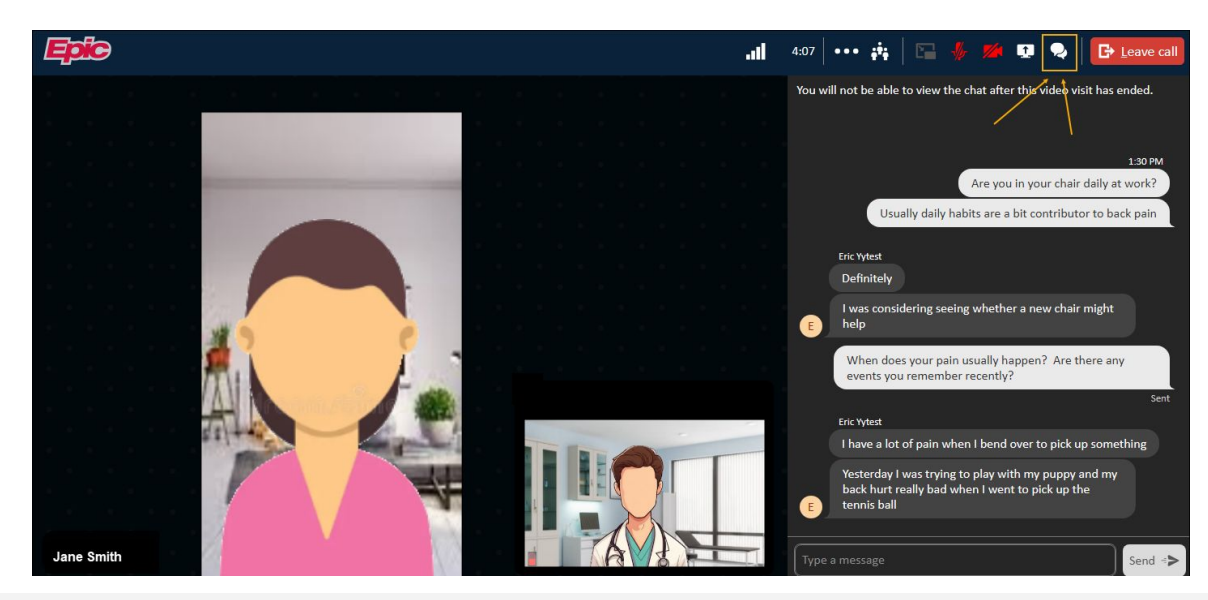

## **Need Help?**

Call Health Information Management (HIM) at (617) 381-7266 from 8:00 AM - 4:30 PM ET Monday - Friday Email us at mycharthelp@challiance.org Use our online form: https://www.challiance.org/help-center/mychart-contact-us-form

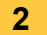

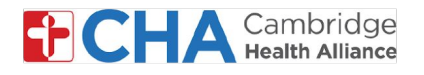

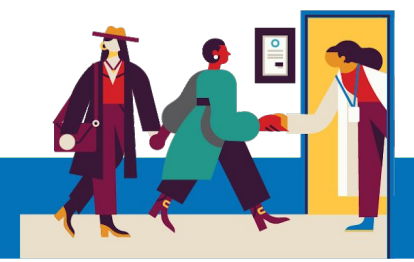

#### 3 Request an ASL Interpreter

If needed, your provider can get an ASL Interpreter to join the video visit

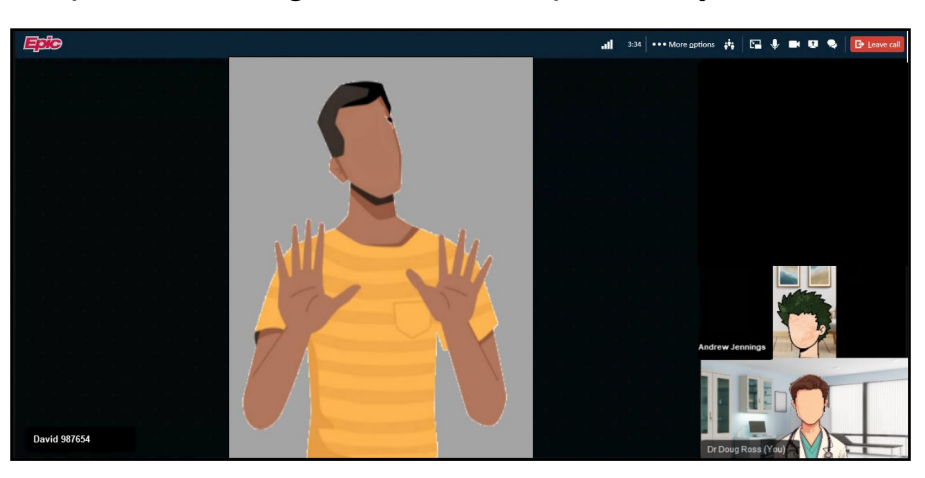

#### **Visual Accommodations**

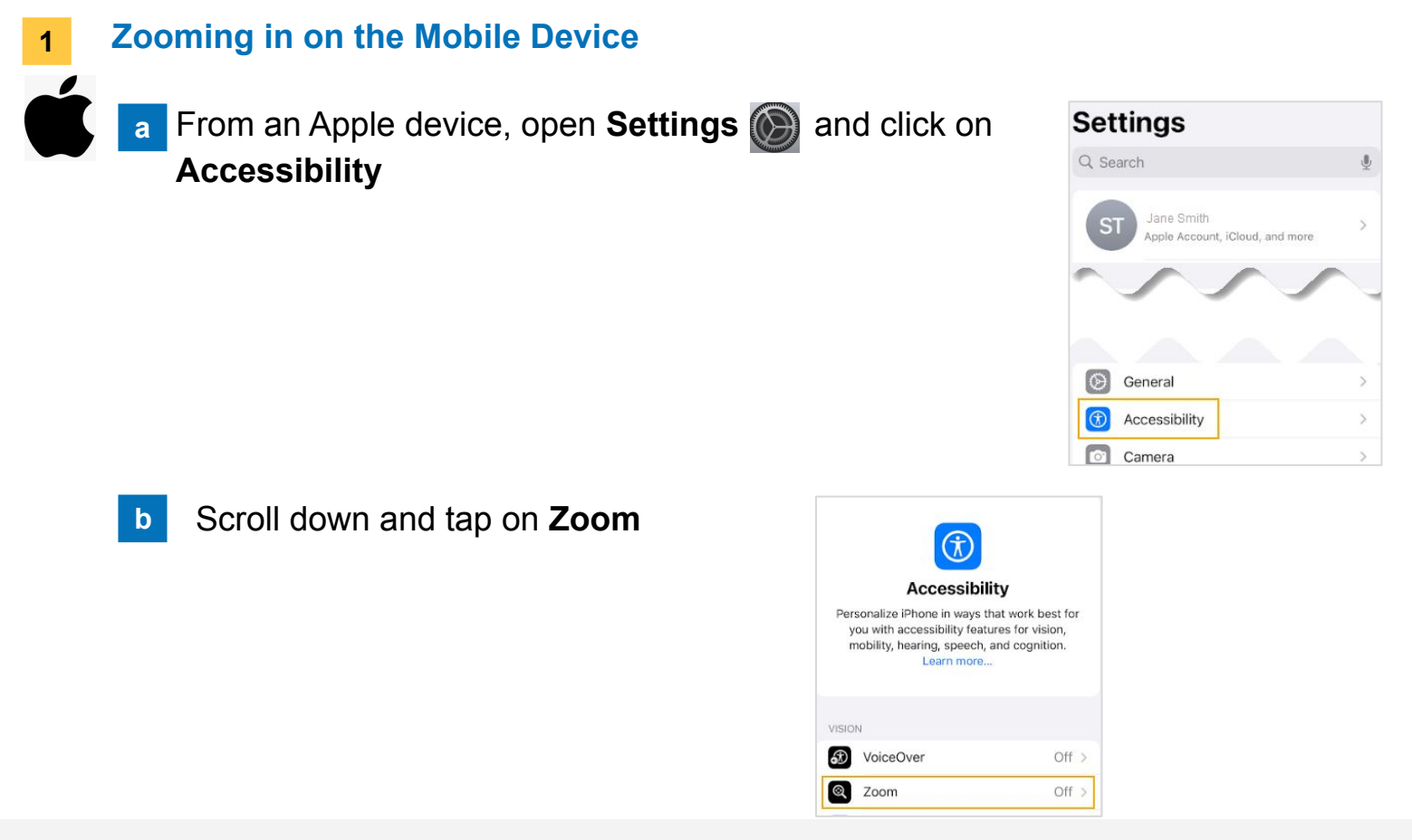

#### **Need Help?**

Call Health Information Management (HIM) at (617) 381-7266 from 8:00 AM - 4:30 PM ET Monday - Friday Email us at mycharthelp@challiance.org Use our online form: https://www.challiance.org/help-center/mychart-contact-us-form

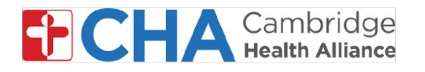

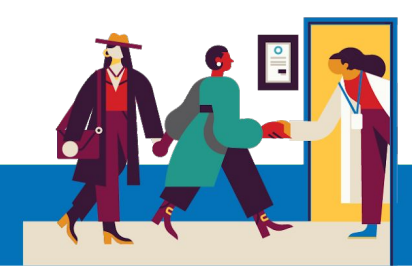

| <b>c</b> Toggle <b>Zoom</b> to the <b>On</b> position. | Accessibility Zoom                                                                                                    |
|--------------------------------------------------------|----------------------------------------------------------------------------------------------------|
| *This will turn on zoom across all apps                | Zoom<br>Zoom magnifies the entire screen:<br>• Double-tap three fingers to zoom<br>• Drag three fingers to move around the screen<br>• Double-tap three fingers and drag to change zoom |
|                                                        | Follow Focus                                                                                                    |
|                                                        | Keyboard Shortcuts On >                                                                                                    |
|                                                        | Zoom Controller Off >                                                                                                    |
|                                                        | Zoom Region Full Screen Zoom >                                                                                                    |
|                                                        | Zoom Filter None >                                                                                                    |
|                                                        | Show while Mirroring                                                                                                    |
|                                                        | Controls whether zoom appears while sharing your screen and during screen recordings.                                                                                                   |
|                                                        | MAXIMUM ZOOM LEVEL                                                                                                    |
|                                                        | 2.8x                                                                                                    |
| a From an Android device, open Settings<br>on Display  | Settings   Sounds and vibration   Display   Brightness + Eye comfort shield + Navigation bar                                                                                            |
| b Scroll down and tap on <b>Screen Zoom</b> .          | Then use the slider at the bottom to                                                                                                    |

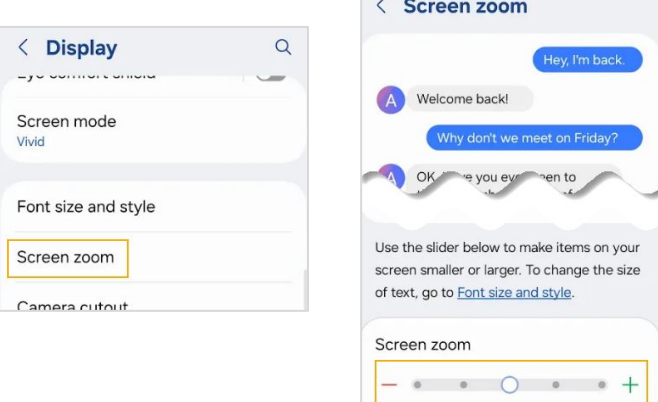

## **Need Help?**

Call Health Information Management (HIM) at (617) 381-7266 from 8:00 AM - 4:30 PM ET Monday - Friday Email us at mycharthelp@challiance.org

Use our online form: https://www.challiance.org/help-center/mychart-contact-us-form

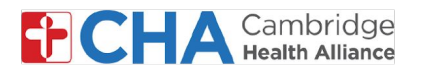

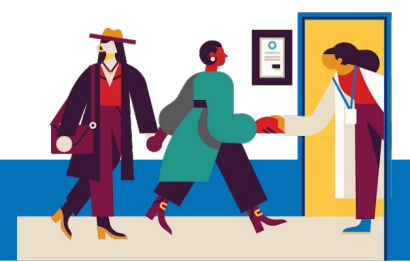

## **Before Your Televisit Appointment**

Before your appointment, you'll want to prepare a few things:

Check your notifications!

You should received at least one (if not more) notifications by email or SMS text message containing a button or link to join your visit.

 Try to join a few minutes early and select to **Test Hardware**. This process will test your internet connection, camera, microphone, and speakers on the device you will be using for your visit

We recommend using a strong Wifi connection, but cellular data can work too

• Find a quiet, comfortable place where you can speak with your provider without interference.

Since Epic is web-based, you can connect from anywhere with a consistent internet connection.

We recommend picking a private location where you can close a door, like an office or a bedroom.

## **Need Help?**

Call Health Information Management (HIM) at (617) 381-7266 from 8:00 AM - 4:30 PM ET Monday - Friday Email us at mycharthelp@challiance.org Use our online form: https://www.challiance.org/help-center/mychart-contact-us-form

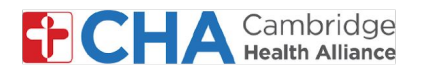

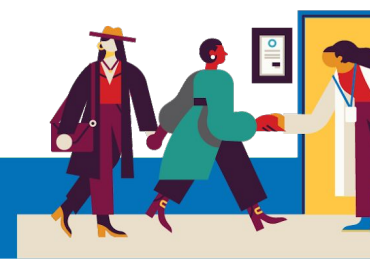

## **Device Information**

## **Internet Browser**

Epic Video works through an internet browser. Please see the table below for supported browsers

|                    | iOS             | Android         | Windows         | MacOS           |
|--------------------|-----------------|-----------------|-----------------|-----------------|
| Chrome 🧿           | Recommended     | Recommended     | Recommended     | Recommended     |
| Edge 💽             | Not supported   | Not recommended | Recommended     | Recommended     |
| Safari 🖌           | Recommended     | N/A             | N/A             | Recommended     |
| Firefox 🝅          | Not recommended | Not recommended | Not recommended | Not recommended |
| Opera 이            | Not supported   | Not recommended | Not recommended | Not recommended |
| Samsung Internet ⊘ | N/A             | Not recommended | N/A             | N/A             |

## **MyCHArt Application**

To ensure that Epic Video works on your mobile device, please ensure that your MyCHArt app is on 10.3 at a minimum

## **Need Help?**

Call Health Information Management (HIM) at (617) 381-7266 from 8:00 AM - 4:30 PM ET Monday - Friday Email us at mycharthelp@challiance.org Use our online form: https://www.challiance.org/help-center/mychart-contact-us-form